| DTIR                                                                                                    | PROCEDIMEN               | Pág 1 de 4                                                          |  |  |  |  |
|----------------------------------------------------------------------------------------------------|--------------------------|---------------------------------------------------------------------|--|--|--|--|
| Código<br>DTINF-ANEXO III-CERTDIG                                                                           | Data Emissão<br>AGO/2020 | Data EmissãoData de VigênciaPróxima RevisãoAGO/2020AGO/2021AGO/2021 |  |  |  |  |
| ÁREA EMITENTE: DIGTI                                                                                        |                          |                                                                     |  |  |  |  |
| ASSUNTO: CONFIGURAÇÃO DE APLICAÇÕES A SEREM UTILIZADAS COM O CERTIFICADO DIGITAL -<br>FOXIT PDF - ANEXO III |                          |                                                                     |  |  |  |  |

ANEXO III - Configurar Aplicações a serem utilizadas com o certificado digital

## FOXIT PDF

• Abra o arquivo que se deseja assinar, na parte superior (figura 1), clique na aba **Proteger**.

| Página Inicial Gamentar<br>Tigo (1) Instantáneo<br>(2) Area de Transferência -                                                                                                  | Prescher & Astru: Either Formulatio Protegor Co<br>Austar Papers<br>Terrenho Austar Lagora<br>Terrenho Austar Lagora<br>Terrenho Caustar Valuel                                                                                                    | npatitur Ajuda<br>TI T<br>Māņuna de Destacar                                                 | Conterne.                                           | )<br>(1) Anna de Arques<br>(2) Antiado de Imagem<br>(2) Antio e vites                                         |
|----------------------------------------------------------------------------------------------------|----------------------------------------------------------------------------------------------------|----------------------------------------------------------------------------------------------|-----------------------------------------------------|----------------------------------------------------------------------------------------------------|
| Ferterentas.                                                                                                    | ber                                                                                                    | Conertia                                                                                     | 1298                                                | Junt                                                                                                    |
| É claro que a expansão dos m                                                                                                    | reados mundiais nos obriga à anàlise das formas de ação. Por co                                                                                                    | neguinte, a hegenonia                                                                        | do ambiente po                                      | litico afeta positivamente a corret                                                                           |
| É claro que a expansão dos m<br>nodo pelo qual o fenômeno da Inte<br>No estanto, não podemos esq<br>rnovação processual garante a com                                           | ercados mundiais nos obriga à análise das formas de ação. Por co<br>net exige a precisão e a definição dos modos de operação convo<br>aceer que o desenvolvimento continuo de distintas formas de atu<br>ribuição de um grapo importante na determinação das novas pro        | nseguinte, a hegemonia<br>scionais.<br>ação auxilia a preparaçã<br>posições. Todas estas qu  | do ambiente po<br>o e a composiç<br>estôes, devidar | lítico afeta positivamente a corret<br>ão das posturas dos órgãos dirige<br>nente ponderadas, levantam divis  |
| É claro que a expansilo dos m<br>modo pelo qual o fenómeno da Inte<br>No entanto, nilo podemos esq<br>renovação processual garante a con<br>preferenciais no sentido do progres | ercados mundais nos obriga à anàlise das formas de ação. Por cos<br>met exige a procisão e a definição dos modos de operação conver<br>aecer que o desenvolvimento continuo de distintas formas de ata<br>ribuição de um grupo importante na determinação das novas pro<br>o. | nseguinte, a hegersonia<br>scionais.<br>ação auxilia a preparaçã<br>posições. Todas estas qu | do ambiente po<br>o e a composiç<br>estôes, devidar | lítico afeta positivamente a contet<br>ão das posturas dos órgilos dirige<br>nente ponderadas, levantam dúvis |

Figura 1 - Clique na aba Proteger

• Depois clique no botão "Assinar & Certificar" (figura 2).

| 🖸 🍃 🗄 🖶 🖬 🥎 🔇                                                                                    |                                                                                                    | estratégias em um novo paradigma globalizado.pdf (SEGL                                                                                                    |
|--------------------------------------------------------------------------------------------------|----------------------------------------------------------------------------------------------------|----------------------------------------------------------------------------------------------------|
| Arquivo Página Inicial                                                                           | Comentar Preencher & Assinar Exibir Formulário Pro                                                                                                    | oteger Compartilhar Ajuda 🛛 Conte-me                                                                                                    |
| <ul> <li>Mão</li> <li>Ti₂ Selecionar -</li> <li>Q Zoom -</li> <li>Ferramentas</li> </ul>         | Assinar & Valdar Documento com<br>Marcação de Data e Hora Digitais Confráveis                                                                                                    |                                                                                                    |
| Tairiar                                                                                          |                                                                                                    |                                                                                                    |
| A certificaçã<br>estruturas faz parte<br>maneira, a compet<br>O cuidado et<br>das informações es | ão de metodologias que nos auxiliam a lidar com o julgamento impan<br>e de um processo de gerenciamento das diversas correntes de pensam<br>itividade nas transações comerciais desafia a capacidade de equalizaç<br>m identificar pontos críticos na contínua expansão de nossa atividade<br>stende o alcance e a importância dos índices pretendidos. A prática co | cial das eventualidades representa uma abertura para a melhoria da<br>ento. É importante questionar o quanto a consulta aos diversos mil<br>ção de todos os recursos funcionais envolvidos.<br>e prepara-nos para enfrentar situações atípicas decorrentes das post<br>tidiana prova que a determinação clara de objetivos garante a cont |

Figura 1 - Clique no botão "Assinar & Certificar"

| DTIR                                                                                                    | PROCEDIMEN               | DCEDIMENTO OPERACIONAL PADRÃO - POP                          |  |  |  |  |  |
|----------------------------------------------------------------------------------------------------|--------------------------|--------------------------------------------------------------|--|--|--|--|--|
| Código<br>DTINF-ANEXO III-CERTDIG                                                                           | Data Emissão<br>AGO/2020 | EmissãoData de VigênciaPróxima RevisãoD/2020AGO/2021AGO/2021 |  |  |  |  |  |
| ÁREA EMITENTE: DIGTI                                                                                        |                          |                                                              |  |  |  |  |  |
| ASSUNTO: CONFIGURAÇÃO DE APLICAÇÕES A SEREM UTILIZADAS COM O CERTIFICADO DIGITAL -<br>FOXIT PDF - ANEXO III |                          |                                                              |  |  |  |  |  |

• Na janela seguinte clique em Colocar Assinatura (figura 3).

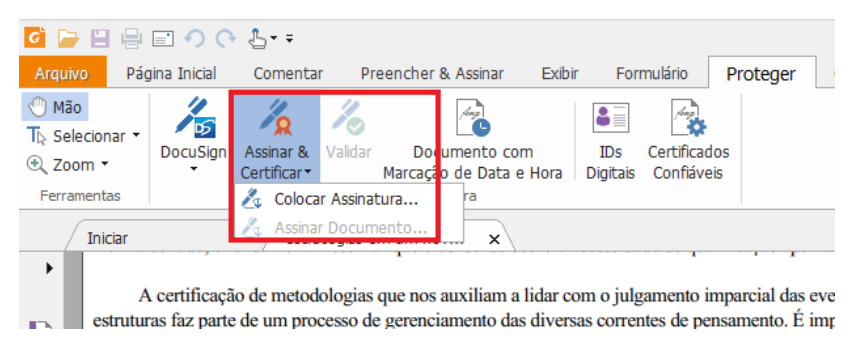

Figura 2 - Clique em "Colocar Assinatura"

 Após isso, demarque no documento a área onde será posicionada a assinatura (figura 4).

| 🧕 📄 🗄 🖶                                                                                                    | E •) (• {b+ =                                                                                                    |                                                                                                    |                                                                                                    |                                                                                                    | estratégias em um novo                                                                                                    |
|----------------------------------------------------------------------------------------------------|----------------------------------------------------------------------------------------------------|----------------------------------------------------------------------------------------------------|----------------------------------------------------------------------------------------------------|----------------------------------------------------------------------------------------------------|----------------------------------------------------------------------------------------------------|
| Arquivo Pá                                                                                                    | gina Inicial Comentar                                                                                                    | Preencher & Assinar                                                                                                    | Exibir Form                                                                                        | nulário Protege                                                                                                    | r Compartilhar Ajuda                                                                                                    |
| <ul> <li>Mão</li> <li>Th₂ Selecionar ▼</li> <li>Q Zoom ▼</li> <li>Ferramentas</li> </ul>                                                                                                    | DocuSign Assinar & Certificar                                                                                                    | /alidar Documento co<br>Marcação de Data e<br>Assinatura                                                                                    | m IDs<br>e Hora Digitais                                                                           | Certificados<br>Confiáveis                                                                                         |                                                                                                    |
| Iniciar                                                                                                    | estrate                                                                                                    | égias em um nov 🗴                                                                                                    |                                                                                                    |                                                                                                    |                                                                                                    |
| <ul> <li>A estrutur maneir</li> <li>C das info</li> <li>A</li> <li>A</li> <li< td=""><td>A certificação de metodol<br/>ras faz parte de um proce<br/>a, a competitividade nas<br/>) cuidado em identificar<br/>ormações estende o alcar</td><td>logias que nos auxiliam a<br/>sso de gerenciamento da<br/>transações comerciais de<br/>pontos críticos na contín<br/>ace e a importância dos ín</td><td>lidar com o julg<br/>s diversas corren<br/>safia a capacidad<br/>ua expansão de n<br/>dices pretendido</td><th>amento imparcial di<br/>tes de pensamento.<br/>le de equalização de<br/>sossa atividade prep<br/>s. A prática cotidiar</th><th>as eventualidades representa u<br/>É importante questionar o qu<br/>todos os recursos funcionais<br/>ara-nos para enfrentar situaçõ<br/>a prova que a determinação o</th></li<></ul> | A certificação de metodol<br>ras faz parte de um proce<br>a, a competitividade nas<br>) cuidado em identificar<br>ormações estende o alcar | logias que nos auxiliam a<br>sso de gerenciamento da<br>transações comerciais de<br>pontos críticos na contín<br>ace e a importância dos ín | lidar com o julg<br>s diversas corren<br>safia a capacidad<br>ua expansão de n<br>dices pretendido | amento imparcial di<br>tes de pensamento.<br>le de equalização de<br>sossa atividade prep<br>s. A prática cotidiar | as eventualidades representa u<br>É importante questionar o qu<br>todos os recursos funcionais<br>ara-nos para enfrentar situaçõ<br>a prova que a determinação o |

Figura 3 - Demarque no documento a área onde será posicionada a assinatura

 Após a marcação do local da assinatura, uma janela será aberta com a visualização prévia da assinatura (figura 5). Após confirmar os dados, clique em Assinar.

|                                                                                                    | PROCEDIMEN               | Pág 3 de 4                   |                             |                  |  |  |  |
|----------------------------------------------------------------------------------------------------|--------------------------|------------------------------|-----------------------------|------------------|--|--|--|
| Código<br>DTINF-ANEXO III-CERTDIG                                                                           | Data Emissão<br>AGO/2020 | Data de Vigência<br>AGO/2021 | Próxima Revisão<br>AGO/2021 | Versão nº<br>001 |  |  |  |
| ÁREA EMITENTE: DIGTI                                                                                        |                          |                              |                             |                  |  |  |  |
| ASSUNTO: CONFIGURAÇÃO DE APLICAÇÕES A SEREM UTILIZADAS COM O CERTIFICADO DIGITAL -<br>FOXIT PDF - ANEXO III |                          |                              |                             |                  |  |  |  |

| Assinar Docume             | ento                       |                |                     |                                     |             | >           |
|----------------------------|----------------------------|----------------|---------------------|-------------------------------------|-------------|-------------|
| Assinar Como:              |                            |                |                     |                                     | ~           | Informações |
| Texto Para                 | Assinar                    |                |                     |                                     |             |             |
| Localização:               |                            |                |                     |                                     |             |             |
| Razão:                     | Eu sou o a                 | utor deste     | e docum             | ento                                |             | ~           |
| Bloquear (                 | documento a                | após assin     | ado                 |                                     |             |             |
| – Visualização<br>Tipo e a | da Assinatur<br>aparência: | a<br>Estilo Pa | drão                |                                     | ~           |             |
|                            |                            |                | Assinad<br>Foxit Re | o digitalmente p<br>ader Versão: 10 | or<br>).0.0 |             |
|                            | Aplicar a v                | /ários arqu    | ivos                | Assinar                             |             | Cancelar    |

Figura 4 - Visualização prévia da assinatura

• Após clicar em assinar, é necessário salvar uma nova cópia do arquivo. Esta cópia irá conter a assinatura no documento. Após salvamento, o mesmo será aberto automaticamente, já com a assinatura no local demarcado anteriormente (figura 6).

|                                   | PROCEDIMEN               | Pág 4 de 4                   |                             |                  |
|-----------------------------------|--------------------------|------------------------------|-----------------------------|------------------|
| Código<br>DTINF-ANEXO III-CERTDIG | Data Emissão<br>AGO/2020 | Data de Vigência<br>AGO/2021 | Próxima Revisão<br>AGO/2021 | Versão nº<br>001 |
| ÁREA EMITENTE: DIGTI              |                          |                              |                             |                  |

ASSUNTO: CONFIGURAÇÃO DE APLICAÇÕES A SEREM UTILIZADAS COM O CERTIFICADO DIGITAL – FOXIT PDF - ANEXO III

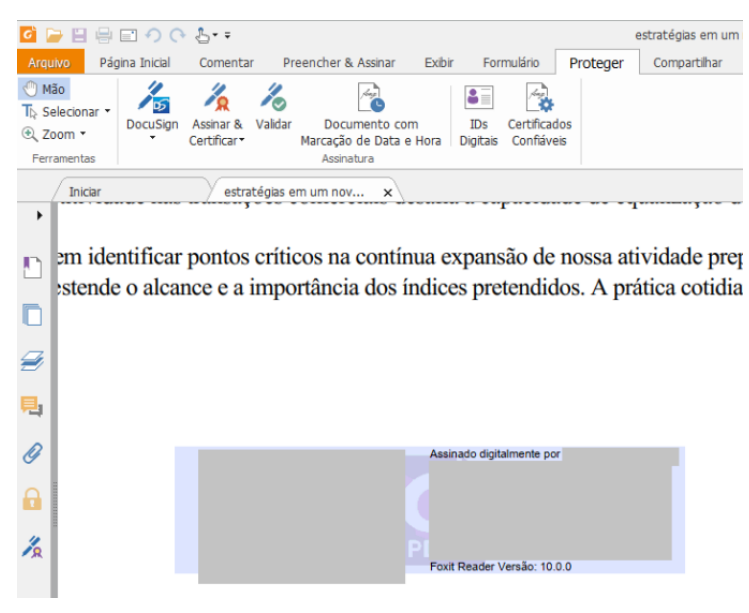

Figura 5